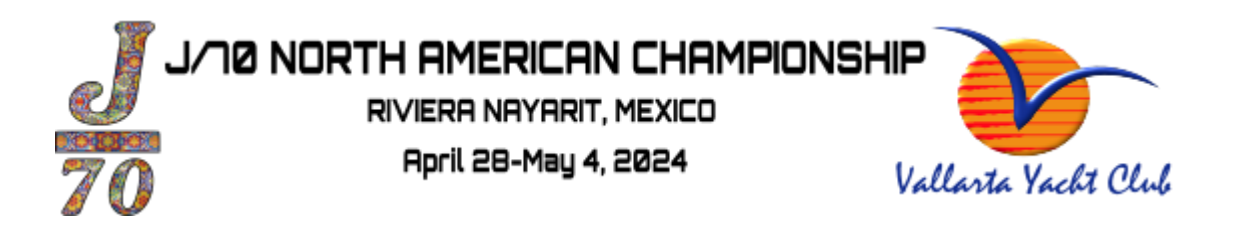

# How to update your Crew list and World Sailing Information in Yacht Scoring

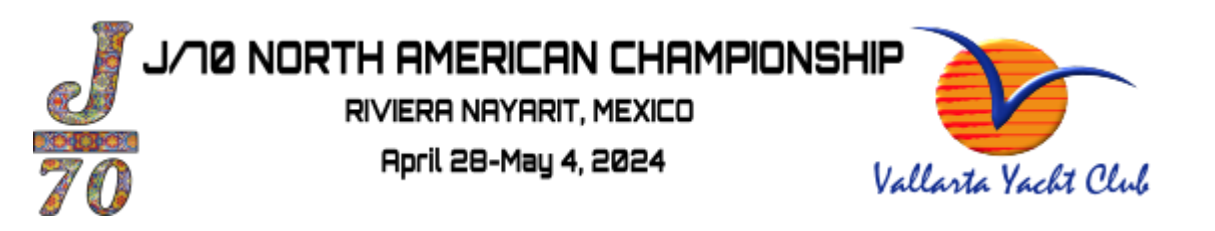

# Step 1: go to the event site <u>https://www.yachtscoring.com/emenu.cfm?eid=16125</u>

click on "Owners Corner"

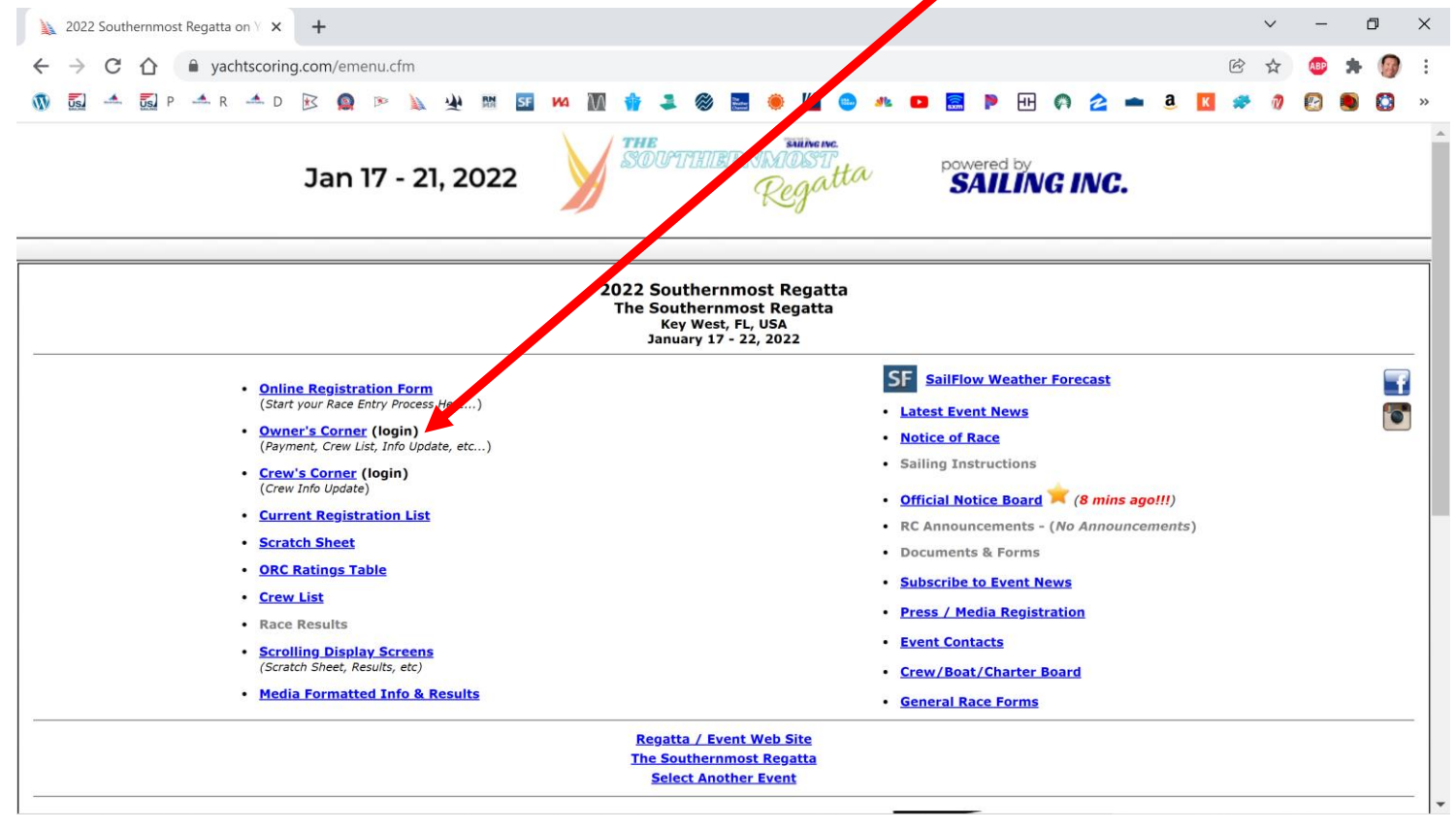

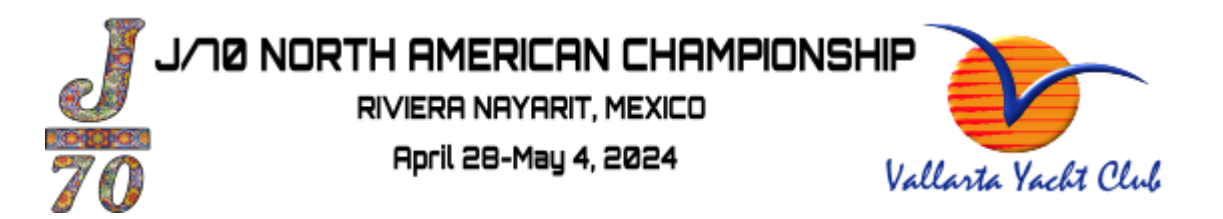

#### Step 2: log in to your registration

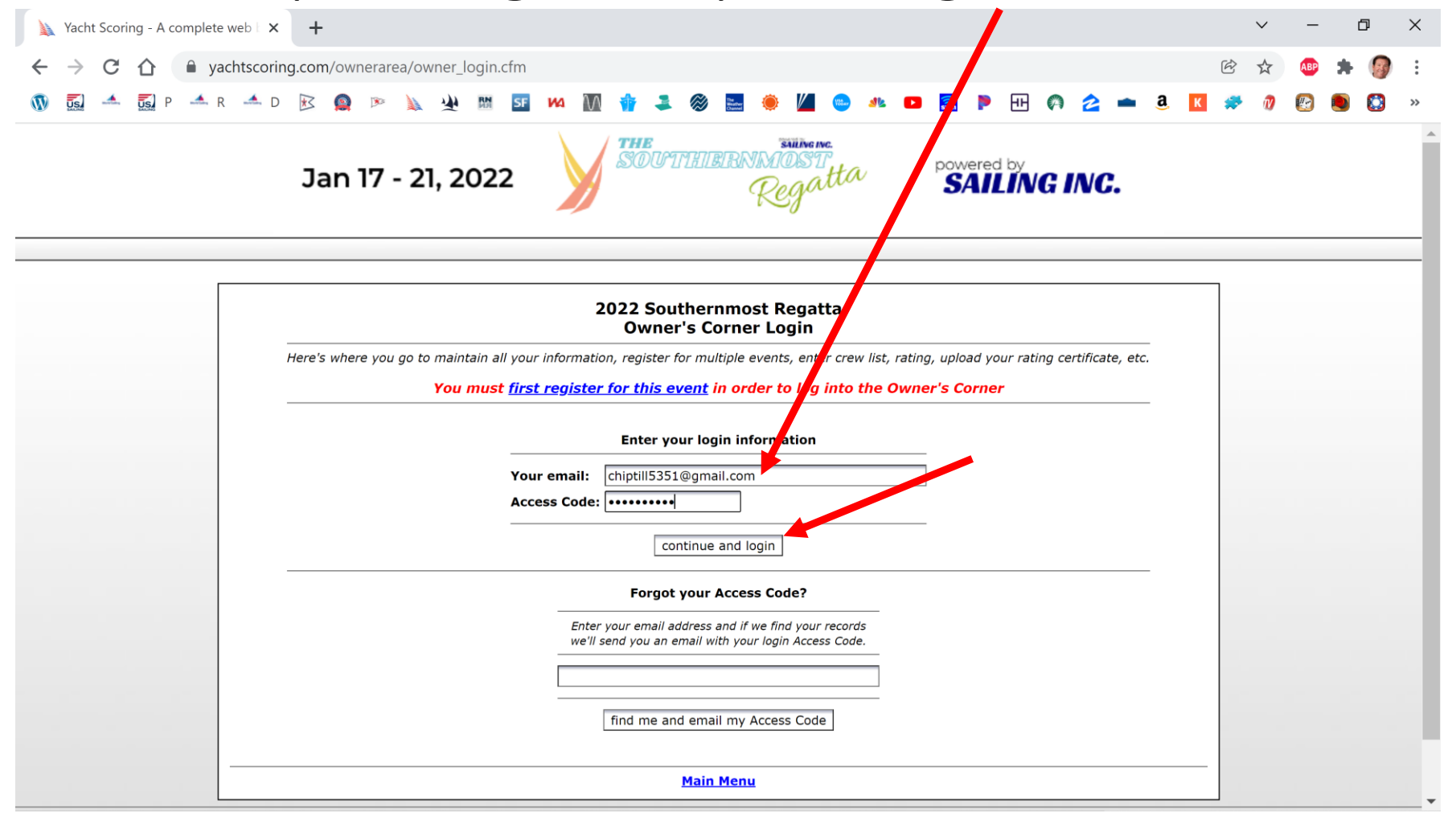

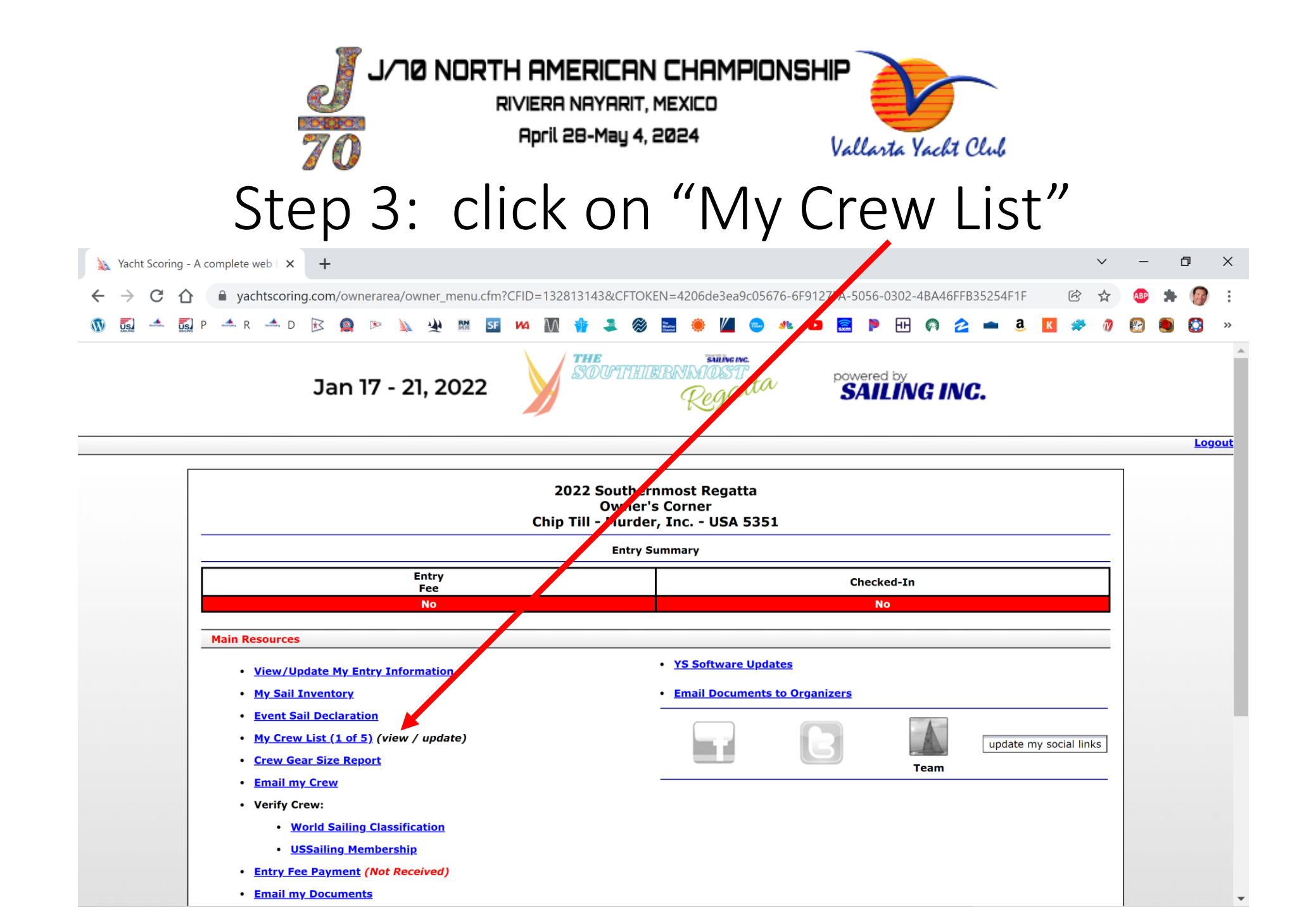

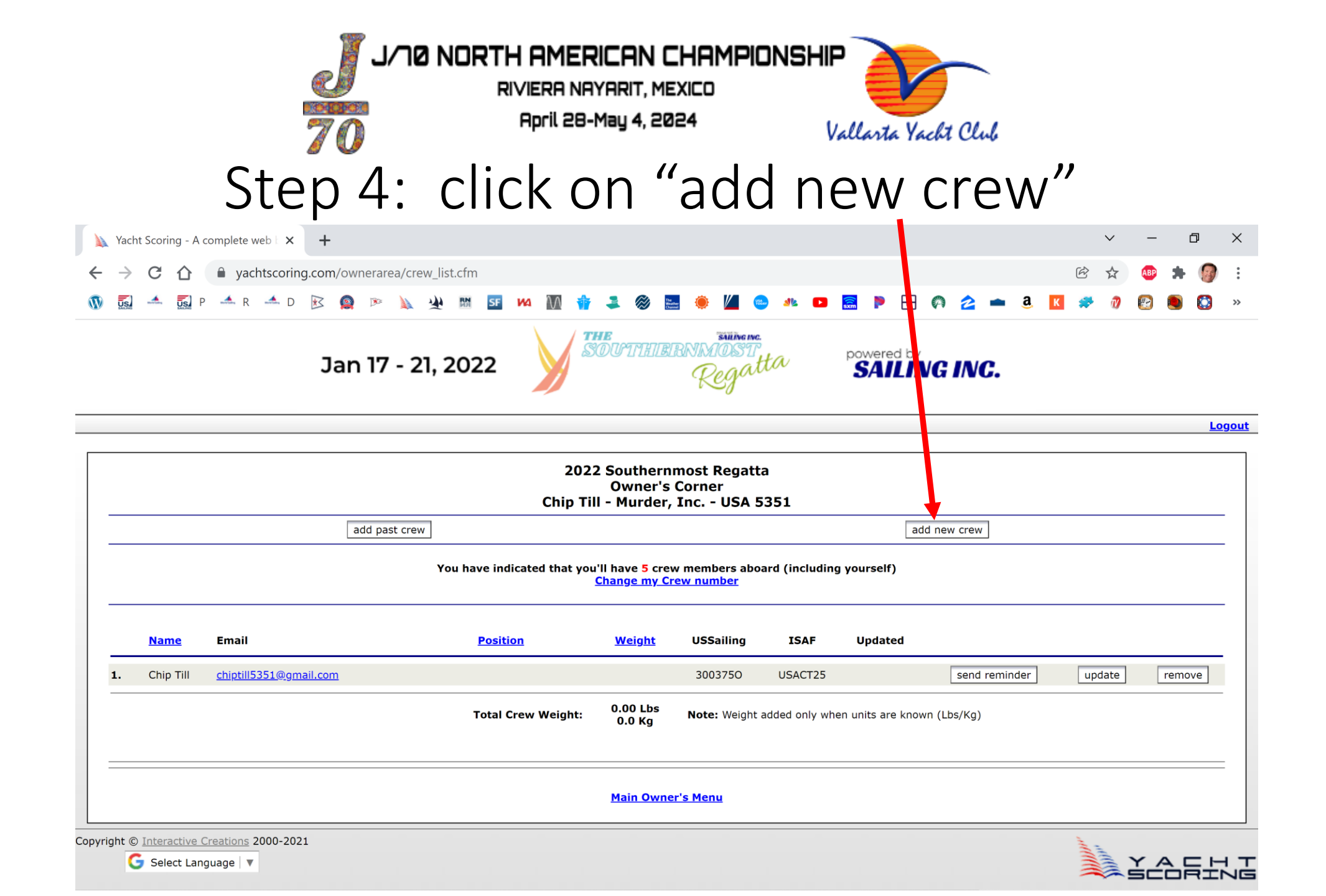

J/70 NORTH AMERICAN CHAMPIONSHIP

RIVIERA NAYARIT, MEXICO April 28-May 4, 2024

### 70 Vallarta Yacht Club Step 5: Add First/Last Name, Email Add World Sailing # and Status

| Xacht Scoring - A complete web 🛛 🗙 🕇                                                                              |                                                                                                    | $\sim$ | -        | Ć | 7 | $\times$ |
|----------------------------------------------------------------------------------------------------|----------------------------------------------------------------------------------------------------|--------|----------|---|---|----------|
| ← → C ☆ 🏻 Achtscoring.com/ownerarea/crew_a                                                                        | ld.cfm 🖻                                                                                                    | ☆      | ABP      | * |   | :        |
| 🕔 👼 🔺 🛃 P 🔺 R 🔺 D 📧 🚇 🕨 🗽 🛂                                                                                       | 🔤 💴 🚧 🕅 🍿 🎩 🎯 🧮 兽 🌌 😁 🐢 💶 🔜 🖻 🕀 🏟 🖄 🖝                                                                                                    | Ŋ      | <b>1</b> | ۲ |   | >>       |
|                                                                                                    | 2022 Southernmost Regatta<br>Owner's Corner<br>Chip Till - Murder, Inc USA 5351                                                                  |        |          |   |   | 1        |
| (** = Minimum Require Info                                                                                        | New Crew Member Information<br>mation - Your crew will be notified via email to log it to the Crew's Corner and complete their own information.) |        |          |   |   |          |
| ** First Name: Crew<br>** Last Name: One<br>Date of Birth:                                                        | Emergency Contact Name:     Emergency Contact Phone:     Emergency Contact Mobile:                                                               |        |          |   |   |          |
| Weight:                                                                                                    | Are there any health issues that you would like to <u>voluntarily</u><br>let the Race Committee know in case of any emergency?                   | !      |          | _ |   |          |
| Phone Number:                                                                                                    |                                                                                                    |        |          |   |   |          |
| Address:                                                                                                    | If required by the event, please complete the following in       Year of Birth (yyyy):                                                           | fo:    |          |   |   |          |
| Position: Select crew position<br>World Sailing #: USACT22<br>World Sailing Status: Select World Sailing Status > | Passport Number: Passport Country: Passport Expiry Date: (dd/mmm/yyyy)                                                                           |        |          |   |   |          |
| USSailing #: Select World Sailing Status<br>Home Yacht club:                                                      | Home Yacht club:                                                                                                    |        |          | _ |   |          |
| Group 1 (Amateur)<br>Group 3 (Professional)                                                                       | Receive Race News Emails                                                                                                    |        |          |   |   |          |

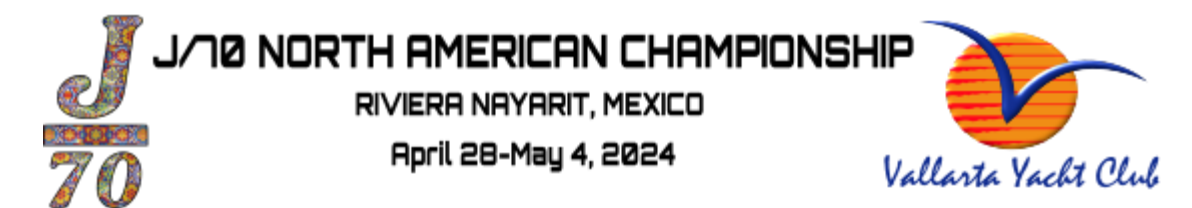

## Step 6: a confirmation message should appear

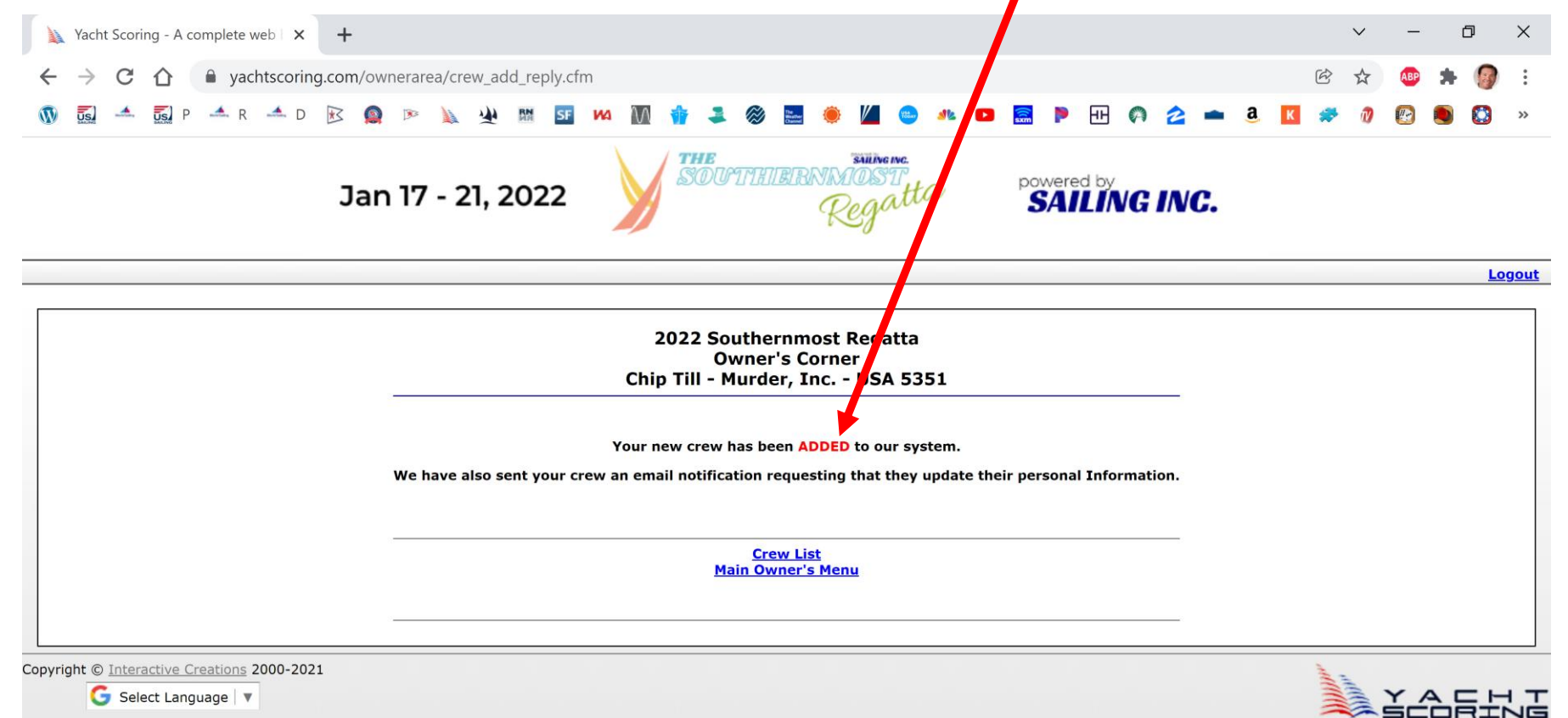

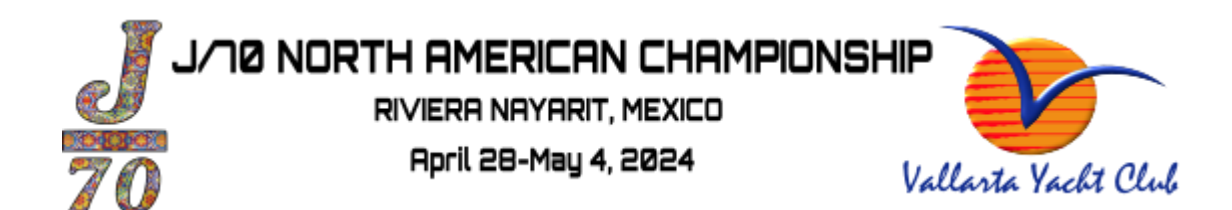

#### Step 7: double check in "My Crew List (step 3)" that they are listed

|           | complete web ( × +                                                                                                    |                                                                  |     |
|-----------|----------------------------------------------------------------------------------------------------|------------------------------------------------------------------|-----|
| ÷ → C ☆   | yachtscoring.com/ownerarea/owner_menu.cfm                                                                                                    | 😢 🛧 🚇                                                            | . 🕥 |
| ) 🚮 🔺 🚮 P | P 🚣 R 🚣 D 📧 🧟 🕨 🗽 🌺 📰 🔤 🚧 🎆 🇌                                                                                                    | 🎿 🏽 🛢 🛎 🔟 😋 🦛 💶 🧮 🕨 🖽 🗛 🖄 🖬 🖉                                    |     |
|           | Jan 17 - 21, 2022                                                                                                    | BUT THE BRING OF THE POWERED BY REGATING INC.                    |     |
|           |                                                                                                    |                                                                  | Log |
| -         | 2022<br>Chip Till                                                                                                    | Southernmost Regatta<br>Owner's Corner<br>- Murder, Inc USA 5351 |     |
| Ī         | Entry                                                                                                    | Chested Te                                                       |     |
|           | Fee                                                                                                    | Checked-In                                                       |     |
|           | Main Resources                                                                                                    |                                                                  |     |
|           |                                                                                                    |                                                                  |     |
| -         | View/Update My Entry Information My Sail Inventory                                                                                                    | YS Software Updates Email Documents to Organizers                |     |
| -         | View/Update My Entry Information My.Sail Inventory Event Sail Declaration My.Crew.List (2 of 5) (view / update) Crew.Gear Size Report                                                                                         | YS Software Updates Email Documents to Organizers                |     |
|           | View/Update My Entry Information My Sail Inventory Event Sail Declaration My Crew List (2 of 5) (view / update) Crew Gear Size Report Email my Crew View / Crew                                                               | YS Software Updates Email Documents to Organizers                |     |
|           | View/Update My Entry Information My Sail Inventory Event Sail Declaration My Crew List (2 of 5) (view / update) Crew Gear Size Report Email my Crew Verify Crew Verify Crew Vorid Sailing Classification USSailing Membership | YS Software Updates Email Documents to Organizers                |     |

| 🔌 Yach                                                                                                    | nt Scoring - A co                                                                 | omplete web 🗙 🕂        |                      |              |               |           |         |         |               |        | ~      | • . | _          | ٥    | ×               |
|----------------------------------------------------------------------------------------------------|-----------------------------------------------------------------------------------|------------------------|----------------------|--------------|---------------|-----------|---------|---------|---------------|--------|--------|-----|------------|------|-----------------|
| $\leftrightarrow$                                                                                                    | CÒ                                                                                | yachtscoring.com/ow    | nerarea/crew_list.cf | m            |               |           |         |         |               |        | ë t    | ۲ ( | <b>b</b> * | 0    | :               |
|                                                                                                    |                                                                                   | 🔺 R 🔺 D 📧 🧕            | P 📐 坐 🛙              | I SF 144 🕅 🎲 |               | . 🧶 🔟 🤇   |         | 🔜 🖻 H   | E 🗛 🚖 🛥 🤅     | K      | * (    | 7 🕑 | )          |      | <b>&gt;&gt;</b> |
| Jan 17 - 21, 2022                                                                                                    |                                                                                   |                        |                      |              |               |           |         |         |               |        | Â      |     |            |      |                 |
|                                                                                                    |                                                                                   |                        |                      |              |               |           |         |         |               |        |        |     |            | Logo | out             |
| 2022 fouthernmost Regatta<br>Owner's Corner<br>Chirrill - Murder, Inc USA 5351     add past crew     add past crew     You have indicated that you'll have 5 crew members aboard (including yourself)<br>Change my. Crew number |                                                                                   |                        |                      |              |               |           |         |         |               |        |        |     |            |      |                 |
|                                                                                                    | Name                                                                              | Email                  |                      | Position     | <u>Weight</u> | USSailing | ISAF    | Updated |               |        |        |     |            |      |                 |
| 1.                                                                                                    | Crew One                                                                          | crewone@gmail.com      | ×                    |              |               |           | USACT22 |         | send reminder | [      | update |     | remove     | 2    |                 |
| 2.                                                                                                    | Chip Till                                                                         | chiptill5351@gmail.com |                      |              |               | 3003750   | USACT25 |         | send reminder |        | update |     | remove     | 2    |                 |
|                                                                                                    | Total Crew Weight: 0.00 Lbs Note: Weight added only when units are known (Lbs/Kg) |                        |                      |              |               |           |         |         |               |        |        |     |            |      |                 |
| Main Owner's Menu                                                                                                    |                                                                                   |                        |                      |              |               |           |         |         |               |        |        |     |            |      |                 |
| yright ©                                                                                                    | Interactive C                                                                     | reations 2000-2021     |                      |              |               |           |         |         |               | ,,,,,, | 1.2    |     |            |      | •               |

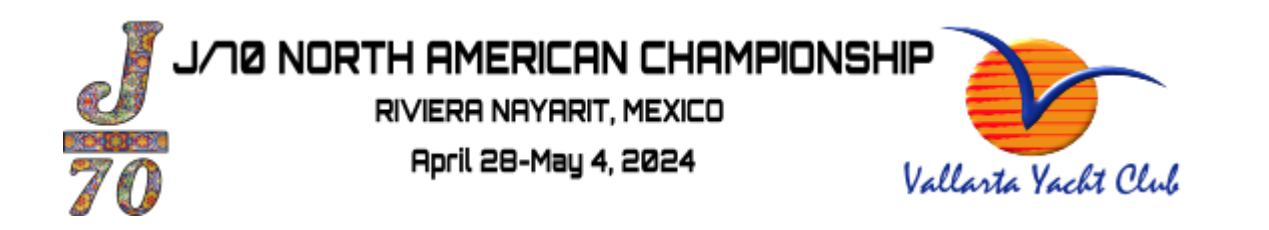

#### Step 8: repeat steps 1-7 to add more crew members